| : Sistema: Folha de Pagamento PEGASUS for Windows<br>: Rotina : DIRF / INFORME DE RENDIMENTOS<br>: Ano : 2011 - Ano Calendario 2010<br>: Versão : 1.5 - Build 1200 ou superior<br>: Data : 22/02/2011                                                        |
|----------------------------------------------------------------------------------------------------|
| TOMUNICADO IMPORTANTE !!                                                                                                    |
| A Dirf referente ao Exercício 2010 sofreu inúmeras modificações, tanto<br>no que diz repeito ao layout de apresentação como também nas informa-<br>ções e limites obrigatórios de apresentação.                                                              |
| Neste novo processo procuramos automatizar o máximo possível as infor-<br>mações que serão geradas na DIRF a fim de facilitar os trabalhos, po-<br>rém algumas delas deverão ser efetuadas manualmente pelos usuários com<br>o máximo de atenção possível.   |
| Informações sobre a DIRF estão disponíveis no site da RECEITA FEDERAL                                                                                                    |
| http://www.receita.fazenda.gov.br/Principal/Informacoes/InfoDeclara/de<br>claraDIRF.htm                                                                                                    |
| APRESENTAÇÃO DA DIRF - RENDIMENTOS A SEREM RELACIONADOS                                                                                                    |
| TRABALHO ASSALARIADO                                                                                                    |
| a) Rendimentos Tributáveis                                                                                                    |
| -> Beneficiários de rendimentos que tenham sofrido retenção de Imposto<br>sobre a renda ou de contribuições, ainda que em único mês do ano ca-<br>lendário;                                                                                                  |
| -> Quando o Valor pago durante o ano calendario for igual ou superior a<br>R\$ 22.487,25 ( Limite p/apresentação da Decl.Imp.Renda Pes.Física )                                                                                                    |
| b) Rend.Isentos/Não Tributáveis:                                                                                                    |
| -> Indenizações Resc.Contrato/PDV;<br>Iguais ou superiores a R\$ 67.461,75<br>(3x R\$ 22.487,25 Limite p/apresentação Decl.Imp.Renda Pes.Física)                                                                                                    |
| -> Outros Rendimentos Isentos/Não Tributáveis;<br>Iguais ou superiores a R\$ 67,461,75                                                                                                    |
| (3x R\$ 22.487,25 Limite p/apresentação Decl.Imp.Renda Pes.Física)                                                                                                    |
| TRABALHO S/VINCULO EMPREGATÍCIO,ALUGUÉIS E DE ROYALTIES                                                                                                    |
| a) Rendimentos Tributáveis                                                                                                    |
| -> Rendimentos acima de R\$ 6.000,00;                                                                                                    |
| b) Rend.Isentos/Não Tributáveis:                                                                                                    |
| -> Dividendos/Lucros a partir de 1996, e valores pagos a titular ou só<br>cio de ME ou EPP,exceto pró-labore e aluguéis quando o valor anual<br>for igual ou superior a R\$ 67.461,75.<br>(3x R\$ 22.487,25 Limite p/apresentação Decl.Imp.Renda Pes.Física) |
| Fonte: INSTR.NORMATIVA RFB 1.033 DE 14/05/2010<br>INSTR.NORMATIVA RFB 1.076 DE 21/10/2010                                                                                                    |
|                                                                                                    |

Manual\_DIRF2011\_Pegasus.txt

.

INICIANDO A DIRF - 2011 ANO CALENDÁRIO 2010

Para acessar o processamento da DIRF 2011 Ano Calendário 2010, siga os passos: - No Menu do Sistema PEGASUS, escolha: . Processos; .. Geração da DIRF para Exportação; ... => Dirf Exportação do Exercício a partir de 2010;

Nota:

Ao acessar a Dirf pela primeira vez aguarde até que o sistema execute os processos de criação de tabelas, bases e também vincule os seus eventos em PARÂMETROS DA DIRF.

\_\_\_\_\_

Janela de Processamento da DIRF:

- . [ Retenção ] 2010 => Ano Base de processamento da DIRF
- . [ Aba Funcionários ] => Lista os trabalhadores processados na DIRF
- . [ Aba Registros DIRF ] => Lista todos os rendimentos/deduções/imposto/conv.médico do trabalhador selecionado na [ Aba Funcionários ]

Botões de opção:

- [ Processar ]
- => Inicia o processamento
- [ Planos ]
- => Cadastro de Planos de Saúde - [ Parâmetros ]
- => Contém todas as configurações para o processamento
- [ Fechar ] => Fecha a janela de processamento

Imporante !

Antes de iniciar o processamento da Dirf você deverá verificar as préconfigurações efetuadas automaticamente pelo sistema, para isso acesse:

[ Parâmetros ]

=> Efetue as manutenções No campo "CONTEUDO", incluíndo ou excluíndo eventos nas respectivas variáveis de acordo com o seu enquandramen to na DIRF.

Nota:

Os eventos já listados no campo "CONTEÚDO" de forma automática pelo sis tema, foram pegos de seus respectivos equivalentes gravados em seu sistema no processamento da DIRF do Ano Calendário 2009.

Lista de Variáveis utilizadas pela DIRF e sua respectiva descrição:

| EVE DTRE MES13 | Evento do Moy Intermediário que entra para Dec Terceiro           |
|----------------|-------------------------------------------------------------------|
| EVE INTERMED   | Evento do Moy Intermediário que entra no Processamento            |
| EVE MOV 13     | Outros Eventos do Mov Dec Terceiro que entra no processo          |
|                | Descrição de TR para deduc médica                                 |
| TR DESC OUT    | Descrição de IR para Outros                                       |
| RTAP           | Rendimentos Tsentos - Abono Pecunário                             |
| RTDAC          | Rendimentos Isentos - Diárias e Ajuda de Custos                   |
| RTTRP          | Rendimentos Isentos - Indeniz Resc. Contr. Trab.incl PDV          |
| RIL96          | Rendimetnos Isentos Anuais - Lucros e Div.Pagos a partir 1996     |
| RIMOG          | Rendimentos Isentos - Pensão, Aposent.Reforma Moléstia Grave      |
| RIO            | Rendimentos Isentos - Outros                                      |
| RIP65          | Rendimentos Isentos - Parcela Isenta Aposent Maiores 65 anos      |
| RIPTS          | Rendimentos Isentos - Pagos a Tit, sócio EPP, exceto Pro-lab/Alug |
| RPDE           | Valor Pago no Ano - Plano de Saúde                                |
| RTDP           | Rendimentos Tributáveis - Dedução Dependentes                     |
| RTIRF          | Rendimentos Tributáveis - Imposto de Renda na Fonte               |
| RTPA           | Rendimetnos Tributáveis - Dedução Pensão Alimentícia              |
| RTPO           | Rendimetnos Tributáveis - Dedução Previdência Oficial             |
| RTPP           | Rendimentos Tributáveis - Dedução Previdência Privada             |
| RTRT           | Rendimentos Tributáveis - Rendimentos Tributáveis                 |
| <br>Tmnortante |                                                                   |
| importante :   |                                                                   |

\_\_\_\_\_

Dentre as variaveis listadas, algumas delas merecem ESPECIAL ATENÇÃO:

[ EVE\_INTERMED ]=> Evento do Mov Intermediário que entra no Processamento

=> Caso efetue pagamentos de ADIANTAMENTO SALARIAL com tributação na Fonte em REGIME DE CAIXA ( Tributa o IR no pagto do ADIANTAMENTO ),inclua no campo "CONTEÚDO CHAR", os códigos dos eventos de: ADIANTAMENTO SALARIAL ( Vencimento ) I.R R.F

Caso efetue outros pagamentos no mov.intermediário que devam compor valores na DIRF e no qual o evento utilize a opção "ALTERAR CÓDIGO" entre MOVIMENTOS, este também deve ser relacionado no campo CONTEUDO.

| Manual_DIRF2011_Pegasus.txt                                                                                                    |
|----------------------------------------------------------------------------------------------------|
| [ EVE_MOV_13 ]=> Outros Eventos do Mov Dec Terceiro que entra no processo                                                                                                    |
| => Incluir no campo CONTEUDO os eventos do Tipo "OUTROS" que devam entrar<br>no processamento da DIRF.<br>9302 - Dependente IR - 130.Salario                                                                                                    |
| [ IR_DEDMEDDESC ] Descrição de IR para deduc médica                                                                                                    |
| => Incluir no campo CONTEÚDO a desrição abaixo que será impressa no Infor<br>me de Rendimentos do trabalhador.<br>DESPESAS MEDICAS / ODONTOLOGICAS / HOSPITALARES.                                                                                                    |
| [ IR_DESC_OUT ] Descrição de IR para Outros                                                                                                    |
| => Incluir no campo CONTEÚDO a desrição abaixo que será impressa no Infor<br>me de Rendimentos do trabalhador.<br>SAL.FAMILIA/PIS(REND/ABONO)/ABONO PEC.FERIAS(ART143 CLT)                                                                                                    |
| [ RIAP ] => Rendimentos Isentos - Abono Pecunário                                                                                                    |
| => Incluir no campo CONTEÚDO desta variavel o código de seu evento de -<br>pagamento de Abono Pecuniário, e retirá-lo do campo [ RIO ] caso este<br>ja lá relacionado pelo sistema.                                                                                                    |
| [ RTDP ] => Rendimentos Tributáveis - Dedução Dependentes                                                                                                    |
| => Relacionar os códigos de Dedução de Dependentes utilizados no exercí-<br>cio. 9300,9302,9303                                                                                                    |
| [ RTRT ] => Rendimentos Tributáveis - Rendimentos Tributáveis                                                                                                    |
| => Clique com o botão direito sobre este campo para ter acesso a lista de<br>eventos que irão compor o RENDIMENTO TRIBUTÁVEL NA DIRF.<br>Efetuar manutenção na lista caso deseje incluir ou excluir algum even-<br>to dos valores de rendimentos tributáveis.<br>Preste muita atenção na opções de Soma ou Subtrai do Evento.<br>[x] Soma -> Soma o evento em rendimento tributável<br>[x] Subtrai -> Subtrai o evento em rendimento tributável  |
| Atenção especial deverá ser dada ao evento:                                                                                                    |
| => 9255 - Adiant. Salarial-Ded Base IR<br>Procure na Lista e marque o campo<br>[x] Subtrai<br>clique no botão [GRAVAR] para salvar as alterações                                                                                                    |
| Comando do Administrador<br>INIT ( inicializa os conteúdos dos campos )                                                                                                    |
| <br>ΡΙ ΔΝΩΣ . DE . SAUDE                                                                                                    |
| Acessar o cadastro de Planos de Saúde através do botão:                                                                                                    |
| [ Planos ]<br>=> Incluir os Planos Privados de Assistência a Saúde na Modalidade Cole<br>tivo Empresarial                                                                                                    |
| <pre>Para incluir um novo plano siga os passos:<br/>. Clique no botão "NOVO"<br/> Preencha os campos:<br/>[ NOME EMPRESARIAL ]<br/>[ CNPJ ]<br/>[ Registro ANS ]<br/>[ Evento Numero ]<br/>=&gt; Cadastrar neste campo o código do evento de DESCONTO DE CONVÊNIO -<br/>MÉDICO vinculado ao Plano de Saúde<br/>Caso tenha mais de um código de evento e também outros Planos de -<br/>Saúde, cadastre e vincule quantos forem necessários.</pre> |
| Atenção !                                                                                                    |
| <br>Para vincular os DEPENDENTES do BENEFICIÁRIO DECLARANTE da DIRF nos PLANOS<br>DE SAÚDE, você precisará informar ao sistema quem são eles, desta forma si<br>ga os procedimentos.                                                                                                    |

Página 3

| . A<br>                                                                     | Se<br>Se                                                                                                    | esse o Cadastro de DEP<br>lecione o BENEFICIÁRI<br>Agora selecione o DEPE                                                                                                    | M<br>ENDENTES (<br>O ( Trabalh<br>NDENTE DE P                                        | anual_DIRF2011_Pegasus.txt<br>Dados => Dependentes )<br>ador )<br>LANO DE SAÚDE DO BENEFICIÁRIO                                        |  |  |  |
|-----------------------------------------------------------------------------|----------------------------------------------------------------------------------------------------|----------------------------------------------------------------------------------------------------|--------------------------------------------------------------------------------------|----------------------------------------------------------------------------------------------------|--|--|--|
| · · ·                                                                       | :                                                                                                    | Marque o campo => [X                                                                                                    | RAR"<br>] Dependent                                                                  | e de Convênio Médico                                                                                                    |  |  |  |
|                                                                             | • •                                                                                                    | . Clique no botão "GR                                                                                                    | ĀVAR" para                                                                           | salvar a alteração<br>om os outros dependentes                                                                                         |  |  |  |
| •••                                                                         | • •                                                                                                    | . siga os mesmos proc                                                                                                    |                                                                                      | om os outros dependences.                                                                                                    |  |  |  |
|                                                                             |                                                                                                    |                                                                                                    |                                                                                      |                                                                                                    |  |  |  |
| F                                                                           | RC                                                                                                    | CEDIMENTOS PARA O PRO                                                                                                    | CESSAMENTO                                                                           | DA "DIRF/INFORME DE RENDIMENTOS"                                                                                                    |  |  |  |
| ===<br>[<br>[]<br>[V<br>V<br>V<br>V<br>V<br>V<br>I<br>V<br>I<br>V<br>I<br>] | -<br>-<br>-<br>-<br>-<br>-<br>-<br>-<br>-<br>-<br>-<br>-<br>-<br>-<br>-<br>-<br>-<br>-<br>-                                                                                              | <ul> <li>PROCESSAMENTO/CONSUL</li> <li>IMPRESSÃO DA DIRF AU</li> <li>EXPORTAÇÃO/IMPORTAÇÃ</li> <li>VALIDAÇÃO/IMPRESSÃO/</li> <li>PRAZO/LOCAL/CÓPIA DE</li> <li>LEMBRETES / SITUAÇÕE</li> <li>OBSERVAÇÕES DAPE SOF</li> <li>SUPORTE / CONTATOS</li> </ul> | TA/MANUTENÇ<br>XILIAR E IN<br>O<br>ENTREGA/EMI<br>SEGURANÇA/<br>S QUE MEREC<br>TWARE | ÃO<br>FORME REND.ATRAVÉS DO PEGASUS<br>SSÃO DO RECIBO<br>MANUAIS<br>EM A SUA ATENÇÃO                                                   |  |  |  |
| <br>I                                                                       |                                                                                                    | PROCESSAMENTO                                                                                                    |                                                                                      |                                                                                                    |  |  |  |
| <br>- N                                                                     | <br>IO                                                                                                    | Menu do Sistema PEGAS                                                                                                    | US, escolha                                                                          | :                                                                                                    |  |  |  |
| . F                                                                         | rc<br>Ge                                                                                                    | ocessos;<br>pração da DIRE para Ex                                                                                                    | nortação:                                                                            |                                                                                                    |  |  |  |
| <br>                                                                        | C                                                                                                    | pirf Exportação do Exe                                                                                                    | rcício a pa                                                                          | rtir de 2010;                                                                                                    |  |  |  |
|                                                                             | –<br>                                                                                                    | -> Clique no botao =>                                                                                                    |                                                                                      | j e aguarde                                                                                                    |  |  |  |
| Len                                                                         | 10r                                                                                                    | 'ete !                                                                                                    |                                                                                      |                                                                                                    |  |  |  |
| - E<br>- C<br>- C                                                           | Est<br>) s<br>) C<br>[×                                                                                                    | ar com o Periodo até<br>sistema deverá estar e<br>cadastro de Dependente<br>] Dependente de IRRF<br>=> Selecionado indi<br>] Dependente de convê<br>=> Selecionado se d                                                                                  | DEZEMBRO/20<br>m processo<br>s deverá es<br>cando se de<br>nio Médico<br>ependente d | 10 devidamente Processado/fechado<br>no ano de 2011;<br>tar atualizado, conforme:<br>pendente de imposto de renda<br>e convênio médico |  |  |  |
|                                                                             | • • r                                                                                                    | vão utilizados no proc                                                                                                    | occomonto a                                                                          | s informações des movimentes:                                                                                                    |  |  |  |
|                                                                             | Serão utilizados no processamento as informações dos movimentos:<br>-> Mensal;<br>-> Adiantamentos;<br>Rend/Deduções/Impostos - pagos de 01/01/2010 a 31/12/2010<br>Exemplo:             |                                                                                                    |                                                                                      |                                                                                                    |  |  |  |
|                                                                             |                                                                                                    | JANEIRO/2010                                                                                                    |                                                                                      |                                                                                                    |  |  |  |
|                                                                             |                                                                                                    | REND. TRIBUT                                                                                                    | Valor Da                                                                             | ta Pagto                                                                                                    |  |  |  |
|                                                                             |                                                                                                    | Salario Mensal<br>Horas Extras                                                                                                    | 500,00 05<br>50,00 05                                                                | /01/2010<br>/01/2010                                                                                                    |  |  |  |
|                                                                             |                                                                                                    | TOTAL REND.JAN/2010 =                                                                                                    | > 550,00 (s                                                                          | oma dos Eventos pagos 05/01/2010)                                                                                                    |  |  |  |
|                                                                             |                                                                                                    | DEDUÇÕES                                                                                                    | Valor                                                                                | Data Pagto                                                                                                    |  |  |  |
|                                                                             |                                                                                                    | Inss<br>Prev.Privada<br>Dependente IR Mensal<br>Pensão Alim.Liquida                                                                                                    | 15,00<br>25,00<br>106,36<br>100,00                                                   | 05/01/2010<br>05/01/2010<br>05/01/2010<br>05/01/2010                                                                                   |  |  |  |
|                                                                             |                                                                                                    | IMPOSTO                                                                                                    | valor                                                                                | Data Pagto                                                                                                    |  |  |  |
|                                                                             |                                                                                                    | <br>IRRF                                                                                                    | 28.00                                                                                | 05/01/2010                                                                                                    |  |  |  |
|                                                                             |                                                                                                    |                                                                                                    |                                                                                      | , - <b>-</b> , <b></b>                                                                                                    |  |  |  |
| II                                                                          | -                                                                                                    | MANUTENÇÃO INCIAL/PRO                                                                                                    | CESSAMENTO/                                                                          | CONSULTA/MANUTENÇÃO FINAL                                                                                                    |  |  |  |
| . 4<br>r                                                                    | orc                                                                                                    | os o processamento, o<br>ocessados na Dirf.                                                                                                    | sistema irá                                                                          | listar em tela os trabalhadores -                                                                                                    |  |  |  |
| . F<br>C<br>\                                                               | Para visualizar os valores processados do trabalhador, dê duplo cli-<br>que sobre o nome dele ou então, selecione o trabalhador e acesse os -<br>valores através da aba "Registros Dirf" |                                                                                                    |                                                                                      |                                                                                                    |  |  |  |
|                                                                             | Exemplo de Tela do trabalhador no "Registro Dirf"                                                                                                    |                                                                                                    |                                                                                      |                                                                                                    |  |  |  |

Manual\_DIRF2011\_Pegasus.txt |< < > >| [novo] [apagar] 001 0001 - NOME DO TRABALHADOR -----Id Convênio Janeiro Fevereiro Março Abril Registro RPDE-Valores Convênio 100.00 100.00 100.00 100.00 

 RTPD-Rend.Trib
 - Ded.Dependentes
 0
 150.69
 150.69
 150.69
 150.69

 RTPO-Rend.Trib
 - Ded.Prev.Oficial
 0
 135.00
 148.00
 138.00
 127.00

 RTRT-Rend.Trib
 - Rend.Tributável
 0
 1300.00
 1400.00
 1350.00
 1250.00

 Ao clicar com o botão direito sobre cada uma das linhas de valores processados na aba REGISTROS DIRF, teremos as seguintes opções: Editar Apagar Detalhes ->Janeiro Fevereiro Março Abril Maio Junho Julho Agosto Setembro Outubro Novembro Dezembro Decimo Terceiro \_\_\_\_\_\_ . Caso seja necessário alterar algum valor antes da exportação,selecio-ne o campo do "Registro" com duplo clique, altere e a seguir clique -no botão "OK" para gravar. . Caso reprocesse novamente a DIRF, as alterações manuais SERÃO MANTIDAS . As alterações também poderão ser efetuadas dentro do sistema da DIRF da RECEITA FEDERAL após a importação dos dados gerados pelo PEGASUS. +-----------------+ III- IMPRESSÃO DA DIRF AUXILIAR/INFORME ATRAVÉS DO PEGASUS +---\_\_\_\_\_ IMPORTANTE !!! Somente será possível a Impressão da DIRF AUXILIAR e também dos INFORMES DE RENDIMENTOS após o PROCESSAMENTO DA DIRF no PEGASUS a) Dirf Auxiliar O Relatório de Dirf Auxiliar detalha mês a mês os valores que compõem a DIRF. MÊS RTRT RTPO RTPP RTDP RTPA RTIRF RIP65 RIDAC RIL96 RIPTS RIRP RIAP ETC \_\_\_\_\_\_ + O relatório da "Dirf Auxiliar" está disponível no sistema em : . Relatórios do Gerador .. True Type ... Dirf .... a) Relatório Auxiliar Dirf a partir exerc 2010 Imprime TODOS os Beneficiários processados na DIRF b) Informe de Rendimentos O "Informe de Rendimentos" está disponível no sistema em: . Relatórios do Gerador .. True Type ... Dirf .... a) Informe de Rendimentos a partir exerc 2010 Poderão ser impressos todos os informes, por empresa e também in dividualmente. \_\_\_\_\_

```
Manual_DIRF2011_Pegasus.txt
IV - EXPORTAÇÃO/IMPORTAÇÃO
                                  a) Geração do arquivo da DIRF para Exportação;
   - No Menu do sistema PEGASUS acessar:
     . Utilitários
     .. Exportação de Dados/Integração
     ... Dirf => 2011 Ano Calendario 2010
     .... DIRF2011;
Escolha "Exportar" para exportar o arquivo da DIRF;
Escolha "Visualizar" para visualizar o arquivo da DIRF;
Informações solicitadas para exportação da DIRF:
. CNPJ/CPF da Matriz
  => Numero da inscrição do DECLARANTE
 Tipo 1-CPF 2-CNPJ
  => Tipo de inscrição do DECLARANTE
     a) Se Pessoa Física(PF) => Informar 1-CPF
     b) Se Pessoa Jurídica(PJ) => Informar 2-CNPJ
 CPF Responsável CNPJ
  => CPF do Responsável pela EMPRESA perante o CNPJ
[0]Original [R]Retificadora
   0 => Declaração Original
   R => Declaração Retificadora
 Nro.Recibo Original
=> Nro.do Recibo da Decl.Original
  [N]ormal [E]xt/Encerr
1 => Declaração "Normal"
   2 => Declaração de Extinção/Encerr.Espólio/saída definit.país
 Ano Calendário
  => Informe o Ano Calendário da Dirf a ser exportado (2010).
 Pagou Res.Exterior ? S/N
=> Informe "S" caso tenha efetuado pagto a Residentes no Exterior
 Rend Trib.(Trabalh)
                                >= 22.487,25 ( Valor Padrão )
                               >= 6.000,00 (Valor Padrão)
>= 67.461,75 (Valor Padrão)
>= 67.461,75 (Valor Padrão)
>= 67.461,75 (Valor Padrão)
>= 67.461,75 (Valor Padrão)
>= 67.461,75 (Valor Padrão)
 Rend Trib.(Socio/Auton)
 Indeniz.Resc./PDV
  Outros Rend.Isentos
  Lucro/Divid.partir 1996
  Vr.Socio ME/EPP
  (Valores de Rendimentos Anuais recebidos, a partir dos quais o siste
   ma deverá exportar o beneficiário para á Dirf independente de ter -
   ocorrido retenção do imposto )
   Exemplos:
   Rend Trib(Trabalh) >= 22.487,25
   Todos os trabalhadores com rendimentos tributáveis anuais iguais ou superiores a 22.487,25 independente de haver ocorrido retenção do -
   imposto serão gravados na DIRF
   Rend Trib (Socio/Auton) >= 6.000,00
   Todos os socios/autonomos com rendimentos tributáveis anuais iguais
   ou superiores a 6.000,00 independente de haver ocorrido retenção do
   imposto serão gravados na DIRF.
   Tecle [ OK ] para continuar ou
          [ CANCELA ] para retornar
 Nome do Responsável
  => Nome do Responsável pelo Preenchimento da Declaração
 CPF do Responsável
  => CPF do Responsável pelo Preenchimento da Declaração
 DDD Fone Responsável
  => DDD do Fone do Responsável p/Preenchimento Declaração
 Fone do Responsável
 => Fone do Responsável pelo Preenchimento da Declaração
 Ramal do Resposável
=> Ramal do Fone do Responsável p/Preenchimento Declaração
 Fax do Responsável
  => Fax do Responsável pelo Preenchimento da Declaração
 Email do Responsável
  => Email do Responsável pelo Preenchimento da Declaração
   Tecle [ OK ] para continuar ou
          [ CANCELA ] para retornar
Obs: Independente do valor informado serão sempre exportados os valores -
dos trabalhadores para os quais houveram retenções do Imposto de Renda no
```

Manual\_DIRF2011\_Pegasus.txt ano Calendário. ----------+ Após visualizar clique em "Gravar" para salvar o arquivo; - Escolha o local para gravação do arquivo da DIRF; - Escolha o nome, por exemplo: "DIRF2011.TXT" e salve o arquivo; b) Importar o arquivo DIRF para validação; - Acessar o sistema DIRF da Receita Federal; No Menu do sistema, acesse:
"Declaração";
Selecione "Importar Dados";
Escolha a opção "Declaração"; - Siga as orientações do sistema para importar; ------V - VALIDAÇÃO/ENTREGA/EMISSÃO DO RECIBO -----+ a) Gerar arquivo validado para entrega; Antes de Gravar o arquivo para entrega, acessar o Menu "Declaração" e executar a opção "Verificar Pendências";
A seguir selecione "Gravar Declaração para entrega a SRF"; - Siga as orientações do sistema; b) Impressão de Informes / DIRF - Imprima as DIRF/INFORME DE RENDIMENTOS que desejar através do próprio sistema da DIRF da RECEITA, confronte os valores com o apurado no PE-GASUS. c) Entrega o arquivo da DIRF; - Utilize o sistema RECEITANET para entregar a DIRF via internet a RE-CEITA FEDERAL. d) Emissão do Recibo de Entrega; - Emita o Recibo após a entrega da DIRF. +-----------------------+ VI - PRAZO/LOCAL/CÓPIA DE SEGURANÇA/MANUAIS -----+ a) Prazo de Entrega; - até 28/02/2011 b) Local de Entrega; Pela Internet através do Programa RECEITANET ( www.receita.fazenda.gov.br ) c) Copias de Segurança; - Utilizar a cópia de Segurança/Backup existente no programa da DIRF para guardar as declarações; Aconselhamos a gravação de no mínimo mais 2 cópias. d) Manual da DIRF; - Poderá ser consultado através do "Ajuda" do sistema DIRF da RECEITA FEDERAL e) Orientações; Saiba mais sobre a DIRF acessando o site da RECEITA FEDERAL no endereço http://www.receita.fazenda.gov.br/Principal/Informacoes/InfoDeclara/de claraDIRF.htm VII- LEMBRETES / SITUAÇÕES QUE MERECEM A SUA ATENÇÃO -----+ a) Trabalhadores Transferidos/Afastados - Atenção especial deverá ser dada aos trabalhadores Transferidos e ou Afastados no exercício, consulte manual da DIRF. b) Numero do CPF

- Cada beneficiário deve ter seu próprio CPF, NUNCA UTILIZE O MESMO -

| Manual_DIRF2011_Pegasus.txt<br>NUMERO PARA DIFERENTES BENEFICÁRIOS, pois resultará em agrupamento -<br>dos rendimentos;<br>- Também não são admitidos CPF zerados ou numeros repetidos.                                                                                                    |
|----------------------------------------------------------------------------------------------------|
| c) Evite cadastrar o Nome do beneficiário com caracteres Inválidos para a<br>DIRF, tais como ".,- "                                                                                                    |
| +<br>VIII- OBSERVAÇÕES DAPE SOFTWARE SOBRE A DIRF                                                                                                    |
| <ul> <li>Centralização por CNPJ<br/>Rendimentos/Deduções/IRRF deverão estar centralizados no CNPJ da Matriz</li> <li>Informar valores em Reais com centavos.</li> <li>Beneficiário - O mesmo beneficiário só pode ser informado uma única vez<br/>para cada CNPJ no ano Calendário.</li> <li>Informar os Rendimentos e deduções do ano inteiro, mesmo que tenha havi<br/>do somente 1 mês com retenção no ano calendário.</li> <li>Guarda de Informações:Todos os documentos contábeis e fiscais devem ser<br/>guardados por 5 anos, inclusive dos beneficiários sem Retenção.</li> </ul> |
| IX - SUPORTE / CONTATOS                                                                                                    |
| . Suporte do PEGASUS<br>- Fone/Fax: ( 19 ) 3542-0755<br>- E-mail : pegasus@dape.com.br / suporte@dape.com.br<br>- Internet: www.dape.com.br<br>. Contato com a DIRF<br>- internet: www.receita.fazenda.gov.br                                                                                                    |
|                                                                                                    |